## **Quick Reference Guide**

#### Virsa Compliance Calibrator for SAP v5.2 "Organizational Rules and Organizational Level Reporting"

| Purpose:   | Use this Quick Reference Guide to understand and create Organizational Rules and perform organization level reporting                                                                                                |
|------------|----------------------------------------------------------------------------------------------------|
| Why:       | For Organizational Rules - to remove false positive SoDs based on organizational level segregation. For Organizational Level Reporting – to run analysis and distribute results for certain areas of an organization |
| When:      | Perform this task after Compliance Calibrator v5.2 has been successfully installed and base set of rules have been loaded                                                                                            |
| How often: | Once after installation, then as needed                                                                                                    |

Overview

Organizational rule functionality has been created to eliminate false positives based on organizational level restrictions. It is important to understand that organizational rules should only be used in those specific situations where a customer has made a conscious decision to segregate via organizational levels.

For example, a customer may have a shared service center where they allow a team member to both process vendor invoices and create AP payments. Normally, this would be a high risk level conflict. However, the shared services center has specifically segregated their team members so that they cannot do these two functions for the same organizational levels.

In our examples below, the shared service center has segregated so that the user who can enter vendor invoices for plants BR01 or BR03 cannot process payments for company code 1000 (since plants BR01 and BR03 are part of company code 1000). In this example, a conscious decision was made to deal with the conflict via segregating org levels so for this risk, organization level rules are applicable.

This functionality should not be used to try to group users into reports by organizational levels in order to distribute SoD reports to various management levels. Organization level rules should only be used for exception based reporting in order to remove false positive conflicts that result from organization level segregation. Because of the sizable performance impact that organization level rules can have, they should be used minimally for only those situations where the company has made a conscious decision to segregate via org levels.

Organizational Level reporting is what can be used in order to consolidate reports of conflicts for a specific organizational unit to assist in distributing reports to the risk owners of each area.

Both Organizational level reporting and Organizational Rules are described in this QRG.

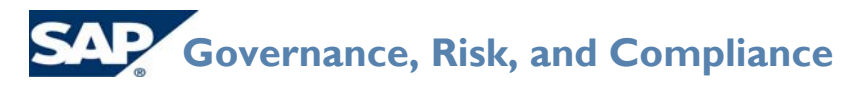

Virsa Compliance Calibrator for SAP v5.2 "Organizational Rules and Organizational Level Reporting"

#### ORGANIZATIONAL RULES

#### **Business Case**

During the remediation phase, the business owner who is responsible for the Procure to Pay business process has indicated that one of the risks that is coming up for the user Jane Doe is a false positive. The owner's justification is that this person cannot do these functions in the same organizational level, therefore, the conflict cannot be exploited.

In this example, the user Jane Doe can enter invoices for plants BR01 and BR03 (which are part of company code 1000), however, she can only process payments for company 2000. Therefore, she can't actually enter a fictitious vendor invoice and then render payment to the same vendor as the organization levels are preventing her from doing this.

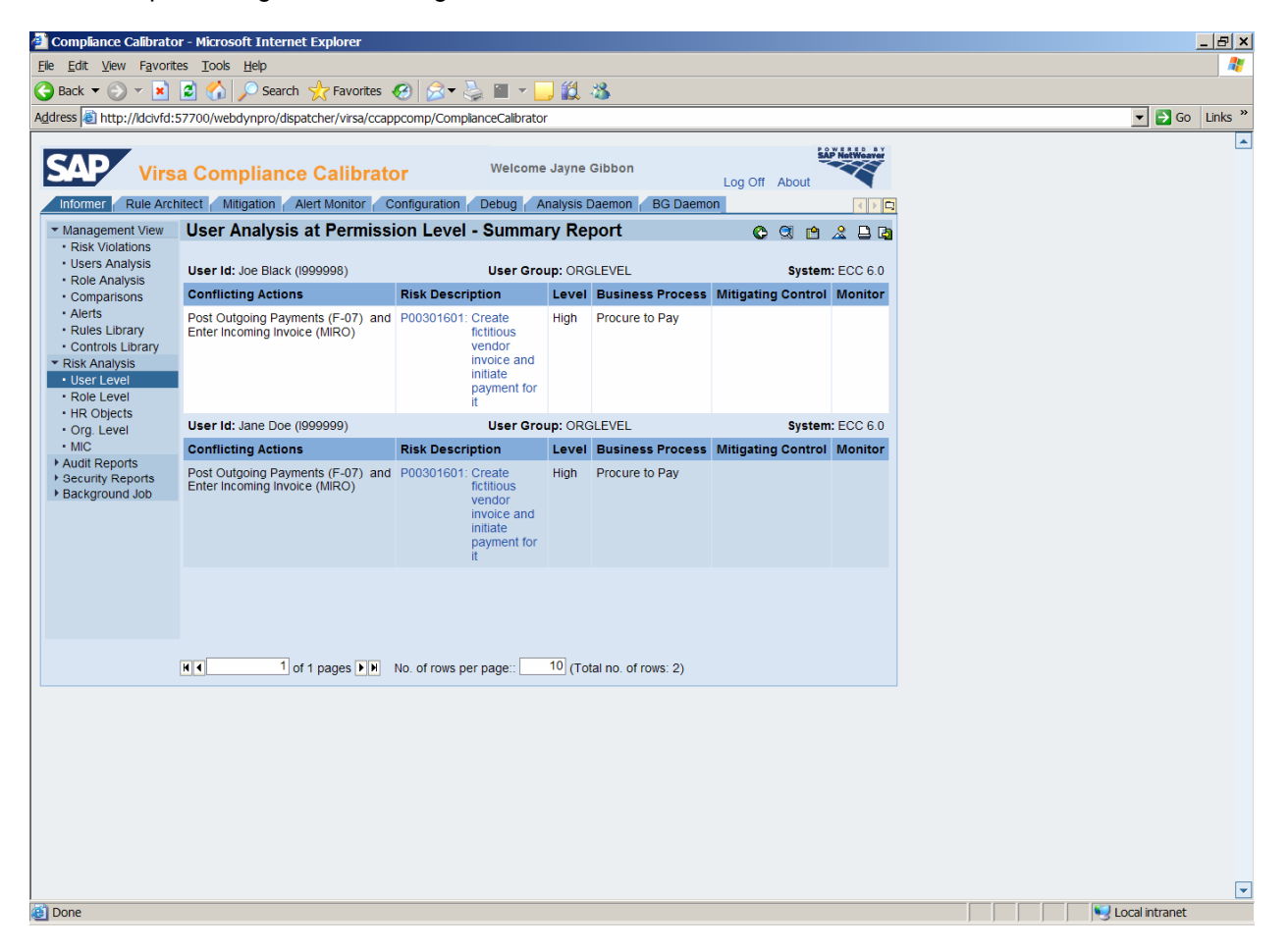

Therefore, the business owner feels that Jane Doe should be excluded from the report using Organizational Rules

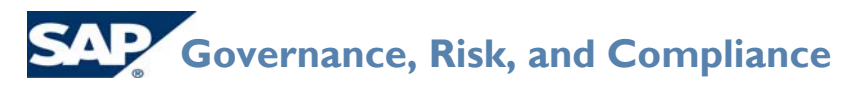

Virsa Compliance Calibrator for SAP v5.2

"Organizational Rules and Organizational Level Reporting"

#### Step 1: Open Compliance Calibrator

- 1. Open your web browser.
- 2. Enter the URL for Compliance Calibrator: http://<servername>:<port>/webdynpro/dispatcher/virsa/ccappcomp/ComplianceCalibrator
- 3. Log onto Compliance Calibrator as a user with Administration privileges.

#### Step 2: Schedule the Organization User Mapping job

- 1. Click the **Configuration** tab.
- 2. Click on Org. User Mapping
- 3. Complete the following fields:
  - System ID
  - User
- 4. Click the **Background** button.

| Compliance Calibrator - I                                        | Microsoft Internet Explorer               |                                                                     |          |                |  |  |  |  |  |
|------------------------------------------------------------------|-------------------------------------------|---------------------------------------------------------------------|----------|----------------|--|--|--|--|--|
| Ele Edit View Favorites Iools Help                               |                                           |                                                                     |          |                |  |  |  |  |  |
| 🚱 Back 🔻 🕥 👻 😰                                                   | 🏠 🔎 Search 🤺 Favorites 🔗 🔗                | • 📚 🖬 • 🛄 🇱 🦓                                                       |          |                |  |  |  |  |  |
| Address<br>http://ldcivfd:5770                                   | 00/webdynpro/dispatcher/virsa/ccappcomp/C | omplianceCalibrator                                                 |          | ▼ 🗗 Go Links » |  |  |  |  |  |
| Virsa (<br>Informer Rule Architec                                | Compliance Calibrator                     | Welcome Jayne Gibbon<br>Log C<br>on Debug Analysis Daemon BG Daemon | ff About |                |  |  |  |  |  |
| Default Values     Deformance Tuning                             | 0                                         | F00.6.0                                                             |          |                |  |  |  |  |  |
| Additional Options     Mitigating Controls                       | System ID:<br>User:                       | * to:                                                               |          |                |  |  |  |  |  |
| Workflow     Miscellaneous                                       | Foreground Background                     | )                                                                   |          |                |  |  |  |  |  |
| <ul> <li>MIC User Mappings</li> <li>MIC Risk Mappings</li> </ul> |                                           |                                                                     |          |                |  |  |  |  |  |
| Connectors     Logical Systems     Cross Systems                 |                                           |                                                                     |          |                |  |  |  |  |  |
| Data Extraction     Master User Source                           |                                           |                                                                     |          |                |  |  |  |  |  |
| <ul> <li>User Mapping</li> <li>Custom User Group</li> </ul>      |                                           |                                                                     |          |                |  |  |  |  |  |
| Upload Objects     Rule Upload                                   |                                           |                                                                     |          |                |  |  |  |  |  |
| Background Job     Org. User Mapping                             |                                           |                                                                     |          |                |  |  |  |  |  |
| Custom Tabs     Upload Informer Reports                          |                                           |                                                                     |          |                |  |  |  |  |  |
| SAP Adapter                                                      |                                           |                                                                     |          |                |  |  |  |  |  |
|                                                                  |                                           |                                                                     |          |                |  |  |  |  |  |
|                                                                  |                                           |                                                                     |          |                |  |  |  |  |  |
|                                                                  |                                           |                                                                     |          |                |  |  |  |  |  |
|                                                                  |                                           |                                                                     |          |                |  |  |  |  |  |
|                                                                  |                                           |                                                                     |          |                |  |  |  |  |  |
|                                                                  |                                           |                                                                     |          |                |  |  |  |  |  |
|                                                                  |                                           |                                                                     |          |                |  |  |  |  |  |
|                                                                  |                                           |                                                                     |          |                |  |  |  |  |  |
| 🙆 Done                                                           |                                           |                                                                     |          | Local intranet |  |  |  |  |  |

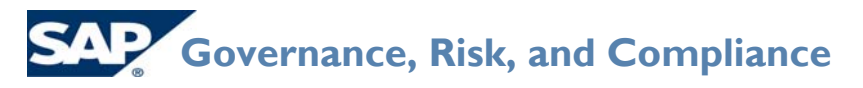

Virsa Compliance Calibrator for SAP v5.2

"Organizational Rules and Organizational Level Reporting"

- 5. Schedule the job to execute immediately and then periodically after that. Best practice is the job should be run at least weekly.
- 6. This job will bring over the data of what organization levels each user is assigned.

| Compliance Calibrator - I                                                                                                    | Microsoft Internet Explorer                                                        |                                                     |                                             |               |               |  |  |                        | _ & × |  |
|----------------------------------------------------------------------------------------------------|------------------------------------------------------------------------------------|-----------------------------------------------------|---------------------------------------------|---------------|---------------|--|--|------------------------|-------|--|
| <u>File Edit View Favorites</u>                                                                                                    | Ele Edit View Favorites Iools Help                                                 |                                                     |                                             |               |               |  |  |                        |       |  |
| 😮 Back 🔻 🕑 🔻 📓 🎧 🔎 Search 🌟 Favorites 🚱 🔗 🔌 📓 🛪 📙 🔣                                                                                                    |                                                                                    |                                                     |                                             |               |               |  |  |                        |       |  |
| Address Address Address Address                                                                                                    | ddress a http://dov/d.57700/webdynpro/dspatcher/visa/ccappcomp/ComplanceCalibrator |                                                     |                                             |               |               |  |  |                        |       |  |
| SAP Virsa (                                                                                                    | Compliance Calib                                                                   | rator We<br>r Configuration Debu                    | Icome Jayne Gibbon<br>g 🖌 Analysis Daemon 🍸 | Log Off About | SAP NetWoaver |  |  |                        |       |  |
| <ul> <li>Risk Analysis</li> <li>Default Values</li> </ul>                                                                                                    | Schedule Org User                                                                  | r Extraction Backg                                  | round Job                                   |               | C             |  |  |                        |       |  |
| Performance Tuning                                                                                                    | Schedule Selection                                                                 |                                                     |                                             |               |               |  |  |                        |       |  |
| Additional Options     Mitigating Controls     Workflow     Miscellaneous     MIC User Mappings     MIC Disc Mappings                                                                                                    | Job Name:<br>⊙ Immediate start<br>⊜ Delayed start                                  | Organizational User Mag<br>Date: 8/14/2007 ार्?     | Time: 8:53:48 PM                            |               |               |  |  |                        |       |  |
| Connectors                                                                                                    | Period Selection                                                                   |                                                     |                                             |               |               |  |  |                        |       |  |
| <ul> <li>Logical Systems</li> <li>Loross Systems</li> <li>Data Extraction</li> <li>Master User Source</li> <li>User Mapping</li> <li>Custom User Group</li> <li>Upload Objects</li> <li>Rule Upload</li> <li>Background Job</li> <li>Org. User Mapping</li> <li>Custom Tabs</li> <li>Upload Informer Reports</li> <li>SAP Adapter</li> </ul> | Schedule Periodically Schedule Reset                                               | C Daily<br>C <u>VVeekly</u><br>Monthly<br>End Date: | 1 Day(s)<br>1 Week(s)<br>1 Month(s)         |               |               |  |  |                        |       |  |
|                                                                                                    |                                                                                    |                                                     |                                             |               |               |  |  |                        |       |  |
| Done                                                                                                    |                                                                                    |                                                     |                                             |               |               |  |  | Subscription Local inf | ranet |  |

#### Step 3: Determine what is being segregated by Org Levels and for which risks

- 1. Identify which Risk is being mitigated by segregating organizational levels.
- 2. In the example below, it is risk ID P003 Process Vendor Invoices and AP Payments
- 3. Discuss with Business Process Owners what organizational levels should NOT be combined
- 4. In the example below, users should not have access to enter vendor invoices for plants BR01 or BR03 and also be able to pay vendors in company code 1000.

Step 4: Enable the organizational level variables in the functions.

- 1. Click on the Rule Architect tab and expand Functions and then click Search.
- 2. Enter the first function that is part of the risk that needs an organizational rule and click Search.

# **Quick Reference Guide**

Virsa Compliance Calibrator for SAP v5.2

#### "Organizational Rules and Organizational Level Reporting"

- 3. Highlight the Function and select Change.
- 4. Select the Permissions tab.
- 5. For each Action under this function, expand the action and find the permission that contains the organizational levels that are being segregated.
- 6. In this example, permission F\_BKPF\_BUK for action F-07 restricts which company code the transaction code can be executed for.
- 7. Check to make sure there is a valid activity (01 not 03) and change the status from **Disable** to **Enable**. Do this for both the activity and the org variable.
- 8. For the organizational field itself, ensure you leave the \$ value as is.
- 9. Save the function.

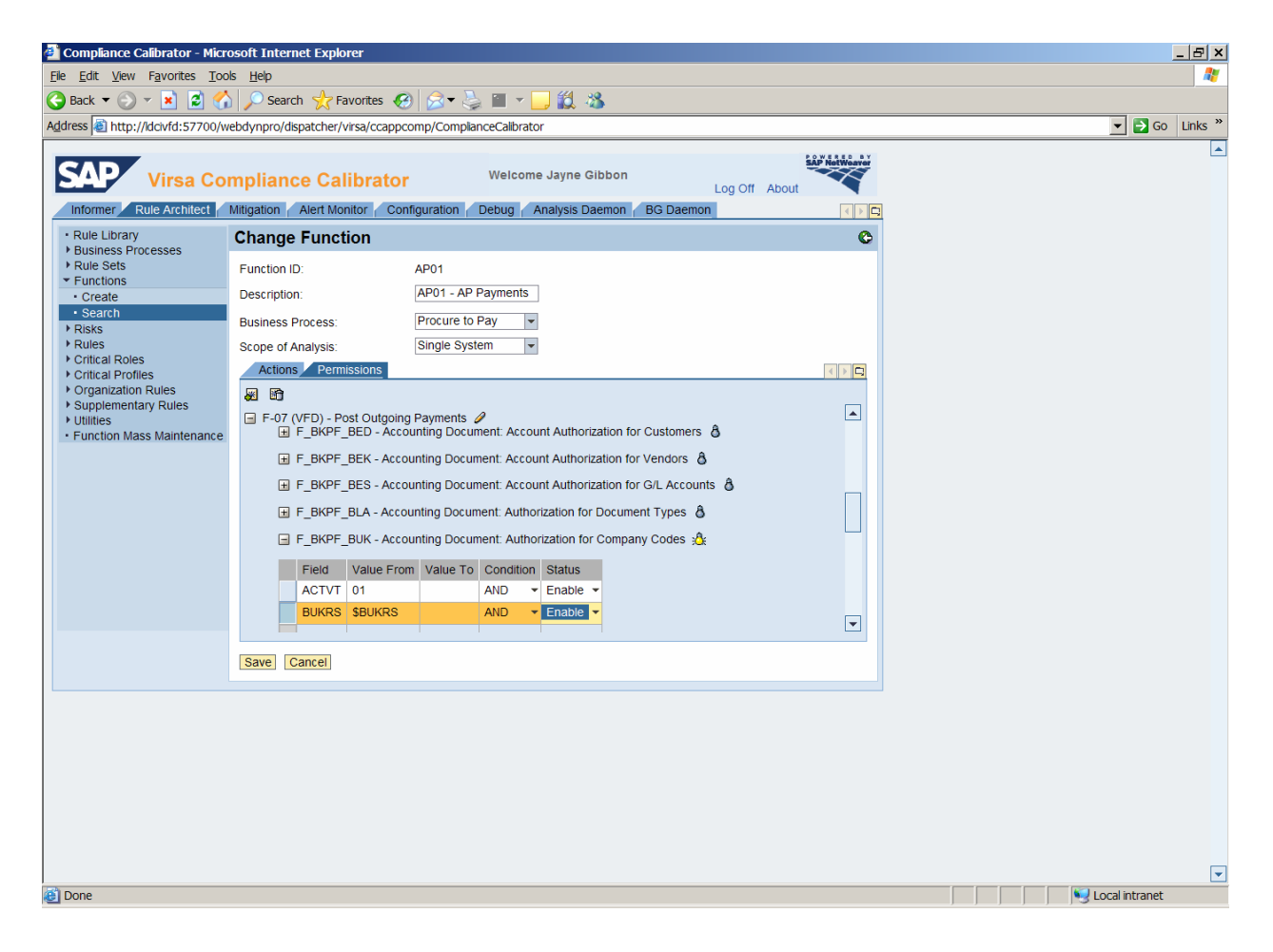

# **Quick Reference Guide**

Virsa Compliance Calibrator for SAP v5.2

"Organizational Rules and Organizational Level Reporting"

- 10. Repeat this process for the second function that makes up the risk to be segregated by Organizational levels.
- 11. In this example, permission M\_RECH\_WRK for action MIRO restricts which plant the transaction code can be executed for.

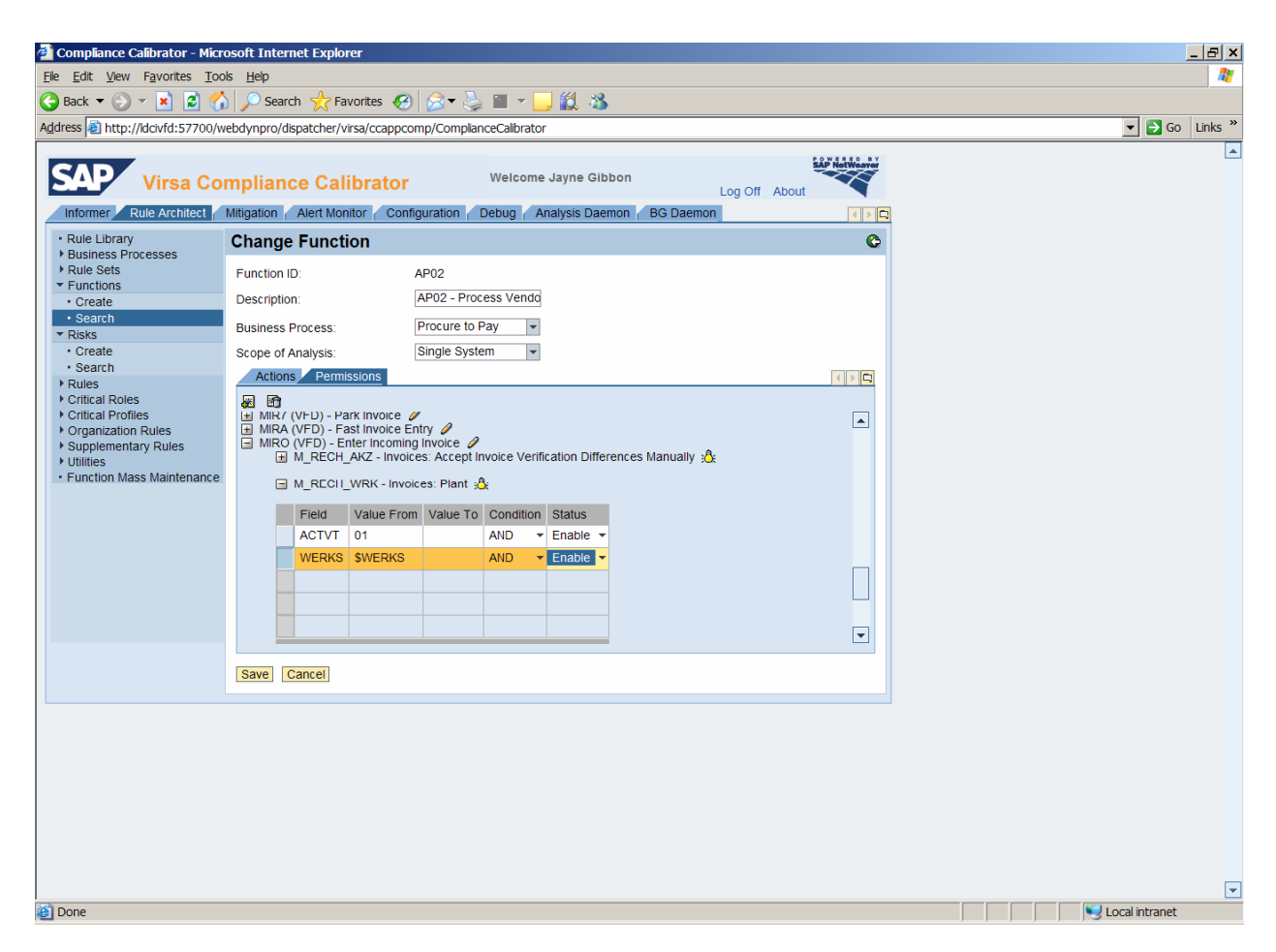

# **Quick Reference Guide**

Virsa Compliance Calibrator for SAP v5.2

"Organizational Rules and Organizational Level Reporting"

#### Step 5: Create the Org Rule

- 1. Return to the Rule Architect tab, expand the Organization Rules menu and click Create.
- 2. You can use a naming convention that will tell the user which Organizational Rules ID should be entered in the risk analysis selection.
- 3. Enter the Risk ID that is relevant for this org rule and the corresponding organizational levels that should be reviewed.
- 4. In this example below, the settings are indicating that only those users that have access to company code 1000 AND plants BR01 or BR03 will actually have a segregation of duties conflict.

| 🗿 Compliance Calibrator - Micro                                                                                           | osoft Internet                                                                                          | Explo   | rer                              |                         |        |             |      |             |   |   |  |                | _ & × |
|----------------------------------------------------------------------------------------------------|----------------------------------------------------------------------------------------------------|---------|----------------------------------|-------------------------|--------|-------------|------|-------------|---|---|--|----------------|-------|
| <u>File Edit View Favorites Too</u>                                                                                       | Ele Edit View Favorites Iools Help                                                                      |         |                                  |                         |        |             |      |             |   |   |  |                |       |
| 🕒 Back 🔻 🕥 👻 🗾 💋 🏠                                                                                                    | 🖕 Back 🔻 🕗 👻 🖹 🖉 🏠 🔎 Search 🧏 Favorites 🤣 😒 👻 🔔 🎬 👻 🛄 🎉 🎇                                               |         |                                  |                         |        |             |      |             |   |   |  |                |       |
| Address i http://dcivfd:57700/w                                                                                           | ddress 🗃 http://dcivld:57700/webdynpro/dispatcher/virsa/ccappcomp/ComplanceCalibrator 🔽 🗗 Go 🛛 Links ** |         |                                  |                         |        |             |      |             |   |   |  |                |       |
| SAP Virsa Col                                                                                                    | mpliance                                                                                                | ert Mor | librator Welcome Jay             | ne Gibbor<br>sis Daemor | BG     | Log Off A   | Abou | It SAP NotW |   | 1 |  |                |       |
| Rule Library                                                                                                    | Create O                                                                                                | rgani   | zation Rule                      |                         |        |             |      |             |   |   |  |                |       |
| <ul> <li>Business Processes</li> <li>Rule Sets</li> <li>Functions</li> <li>Risks</li> <li>Rules</li> <li>Rules</li> </ul> | Org Rule ID:<br>Description:<br>Parent Org R                                                            | ule:    | P003_1000<br>Payments in CC 1000 | /Invoicing i            | n plan |             |      |             |   |   |  |                |       |
| Critical Roles     Critical Profiles                                                                                      | Risk                                                                                                    |         | Org. Level                       | From                    | То     | Search Type | -    | Status      |   |   |  |                |       |
| <ul> <li>Organization Rules</li> <li>Create</li> </ul>                                                                    | P003*                                                                                                   |         | Company code (BUKRS)             | - 1000                  |        | AND         | ₹ E  | Enable      | • |   |  |                |       |
| Search                                                                                                    | P003*                                                                                                   | ٦       | Plant (WERKS)                    | BR01                    |        | OR          | - E  | Enable      | • |   |  |                |       |
| <ul> <li>Supplementary Rules</li> <li>Utilities</li> </ul>                                                                | P003*                                                                                                   |         | Plant (WERKS)                    | BR03                    |        | OR          | - 1  | Enable      | • |   |  |                |       |
| Function Mass Maintenance                                                                                                 | _                                                                                                    |         |                                  |                         |        |             | _    |             |   |   |  |                |       |
|                                                                                                    |                                                                                                    | 1       |                                  |                         |        |             |      |             |   |   |  |                |       |
|                                                                                                    |                                                                                                    |         |                                  |                         |        |             |      |             |   |   |  |                |       |
|                                                                                                    |                                                                                                    | 1       |                                  |                         |        |             |      |             |   |   |  |                |       |
|                                                                                                    | Save Clear                                                                                              |         |                                  |                         |        |             |      |             |   |   |  |                |       |
|                                                                                                    |                                                                                                    |         |                                  |                         |        |             |      |             |   |   |  |                |       |
|                                                                                                    |                                                                                                    |         |                                  |                         |        |             |      |             |   |   |  |                |       |
|                                                                                                    |                                                                                                    |         |                                  |                         |        |             |      |             |   |   |  |                |       |
|                                                                                                    |                                                                                                    |         |                                  |                         |        |             |      |             |   |   |  |                |       |
|                                                                                                    |                                                                                                    |         |                                  |                         |        |             |      |             |   |   |  |                |       |
|                                                                                                    |                                                                                                    |         |                                  |                         |        |             |      |             |   |   |  |                |       |
|                                                                                                    |                                                                                                    |         |                                  |                         |        |             |      |             |   |   |  |                |       |
|                                                                                                    |                                                                                                    |         |                                  |                         |        |             |      |             |   |   |  |                |       |
|                                                                                                    |                                                                                                    |         |                                  |                         |        |             |      |             |   |   |  |                |       |
|                                                                                                    |                                                                                                    |         |                                  |                         |        |             |      |             |   |   |  |                |       |
|                                                                                                    |                                                                                                    |         |                                  |                         |        |             |      |             |   |   |  |                |       |
|                                                                                                    |                                                                                                    |         |                                  |                         |        |             |      |             |   |   |  |                |       |
| 🙆 Done                                                                                                    |                                                                                                    |         |                                  |                         |        |             |      |             |   |   |  | Local intranet |       |

5. Save the Organization Rule

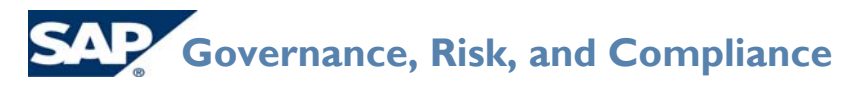

Virsa Compliance Calibrator for SAP v5.2

"Organizational Rules and Organizational Level Reporting"

Step 6: Run Organization Rule Analysis

- 1. Go to the Informer tab, and expand Risk Analysis
- 2. Click on Org. Level
- 3. In Analysis Type, choose Org Rule.
- 4. Enter the Organization Rules for which you want to analyze.
- 5. Enter the User ID(s) that you want to analyze.
- 6. Execute the report.

| 📲 Compliance Calibrator - Microsoft Internet Explorer                                                                                                    |                |  |  |  |  |  |  |  |  |
|----------------------------------------------------------------------------------------------------|----------------|--|--|--|--|--|--|--|--|
| Ele Edit View Favorites Tools Help 🦓                                                                                                    |                |  |  |  |  |  |  |  |  |
| 🕒 Back 🔻 🕗 🔻 🖻 🐔 🔎 Search 🐈 Favorites 🤣 🔗 👻 🦕 🖀 👻 🛄 🕉                                                                                                    |                |  |  |  |  |  |  |  |  |
| ddress 🗿 http://dcivfd:57700/webdynpro/dispatcher/virsa/ccappcomp/ComplanceCalibrator                                                                                                    |                |  |  |  |  |  |  |  |  |
| Virsa Compliance Calibrator Welcome Jayne Gibbon                                                                                                    |                |  |  |  |  |  |  |  |  |
| ▼Management View Risk Analysis - Org. Level                                                                                                    |                |  |  |  |  |  |  |  |  |
| <ul> <li>Risk Volations</li> <li>Users Analysis</li> <li>Comparisons</li> <li>Analysis Type:</li> <li>Org Rule</li> <li>Analysis Type:</li> <li>Org Rule</li> <li>Controls Library</li> <li>Controls Library</li> <li>Controls Library</li> <li>User:</li> <li>User:&lt;</li></ul> |                |  |  |  |  |  |  |  |  |
|                                                                                                    |                |  |  |  |  |  |  |  |  |
|                                                                                                    |                |  |  |  |  |  |  |  |  |
|                                                                                                    |                |  |  |  |  |  |  |  |  |
|                                                                                                    |                |  |  |  |  |  |  |  |  |
|                                                                                                    |                |  |  |  |  |  |  |  |  |
|                                                                                                    |                |  |  |  |  |  |  |  |  |
|                                                                                                    | Local intranet |  |  |  |  |  |  |  |  |

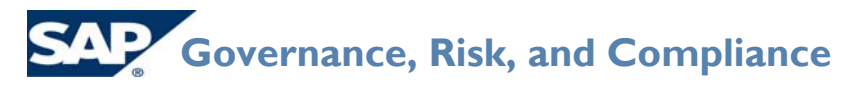

Virsa Compliance Calibrator for SAP v5.2

"Organizational Rules and Organizational Level Reporting"

7. Note that now Jane Doe does not show up anymore. Only Joe Black does as he has access to company code 1000 and plants BR01 or BR03 which means his conflict is a true conflict.

| File Site Year Reports       Search * Frances       Frances       * * * * * * * * * * * * * * * * * * *                                                                                                    | 🕘 Compliance Calibrator                                                                                      | r - Microsoft Internet Explorer                                    |                                                                                              |                                  |                    |                                                          |                         | _ 8 ×            |  |  |
|----------------------------------------------------------------------------------------------------|----------------------------------------------------------------------------------------------------|--------------------------------------------------------------------|----------------------------------------------------------------------------------------------|----------------------------------|--------------------|----------------------------------------------------------|-------------------------|------------------|--|--|
| Image: Interrute interrute interrut | <u>File Edit View</u> Favorite                                                                               | je Edit Vjew Favorites Tools Help 🦓                                |                                                                                              |                                  |                    |                                                          |                         |                  |  |  |
|                                                                                                    | 🕽 Back 🔻 🕗 🛩 🖹 🙆 🏠 🔎 Search 👷 Favorites 🤣 🗟 👻 🦕 🕋 🛩 🛄 🎉                                                      |                                                                    |                                                                                              |                                  |                    |                                                          |                         |                  |  |  |
|                                                                                                    | Address 🗟 http://idcivfd:5                                                                                   | 57700/webdynpro/dispatcher/virsa/ccap                              | pcomp/ComplianceCalibrator                                                                   |                                  |                    |                                                          |                         | 💌 🔁 Go 🛛 Links 🎽 |  |  |
| • Management View       Org Level Analysis at Permission Level - Summary Report       © © © © © © © © © © © © © © © © © © ©                                                                                                    | SAP Virsa                                                                                                    | a Compliance Calibrato                                             | ON Welcome Ja                                                                                | yne Gibbon<br>ysis Daemon 👔 BG D | Log Off Abou       | t                                                        |                         | <b></b>          |  |  |
| • User Analysis       • User Analysis       • Rule Analysis       • Rule Analysis       • Rule Analysis       • Rule Analysis       • Rule Analysis       • Rule Subrary       • Rule Subrary       • Rule Analysis       • Rule Analysis       • Rule Analysis       • Rule Analysis       • Rule Analysis       • Rule Analysis       • Rule Analysis       • Rule Subrary       • Rule Subrary       • Rule Subrary       • Rule Analysis       • Rule Analysis       • Rul                                                                                                    | Management View     Risk Violations                                                                          | Org Level Analysis at Per                                          | mission Level - Sum                                                                          | mary Report                      | © 🤉                | 🖻 🤽 🖿 🖪                                                  |                         |                  |  |  |
| • Comparisons       Comparisons         • Comparisons       Fortilicting Actions       Risk Description       Level       Business Process       Mitigating Control       Monito       Org Rule Description         • Rules Library       • Conditions Library       Post Outgoing Payments (F=OT) and Postones (HRO)       Postones (HRO)       Postones (HRO) <td>Users Analysis     Dolo Analysis</td> <td>User Id: Joe Black (1999998)</td> <td>User</td> <td>Group: ORGLEVEL</td> <td></td> <td>System: ECC</td> <td>6.0</td> <td></td>                                                                                                    | Users Analysis     Dolo Analysis                                                                             | User Id: Joe Black (1999998)                                       | User                                                                                         | Group: ORGLEVEL                  |                    | System: ECC                                              | 6.0                     |                  |  |  |
| <ul> <li>Aleris</li> <li>Rules Library</li> <li>Controls Library</li> <li>Controls Library</li> <li>User Level</li> <li>Role Level</li> <li>Role Level</li> <li>Role Reports</li> <li>Gog Level</li> <li>Audit Reports</li> <li>Background Job</li> <li>M </li> <li>I of 1 pages PB</li> <li>No. of rows per page:: 10 (Total no. of rows: 1)</li> </ul>                                                                                                    | Comparisons                                                                                                  | Conflicting Actions                                                | Risk Description Level                                                                       | Business Process                 | Mitigating Control | Monitor Org Rule Descri                                  | iption                  |                  |  |  |
| • Ofg Level     • MC     • Audit Reports     • Security Reports     • Background Job                                                                                                    | Alerts     Rules Library     Controls Library     Risk Analysis     User Level     Role Level     HR Objects | Post Outgoing Payments (F-07) and<br>Enter incoming Invoice (MIRO) | P00301601: Create<br>fictitious<br>vendor<br>invoice<br>and<br>initiate<br>payment<br>for it | Procure to Pay                   |                    | P003_1000:Paym<br>in CC 1000/Invoic<br>plants BR01 or Bl | nents<br>cing in<br>R03 |                  |  |  |
|                                                                                                    | <ul> <li>MC</li> <li>Audit Reports</li> <li>Security Reports</li> <li>Background Job</li> </ul>              | K ( 1 of 1 pages ) H                                               | No. of rows per page:: 10                                                                    | ] (Total no. of rows: 1)         |                    |                                                          |                         |                  |  |  |
|                                                                                                    |                                                                                                    |                                                                    |                                                                                              |                                  |                    |                                                          |                         | T                |  |  |

There is the option in configuration to have Org Rules considered when updating the management reports.

The default is set to no. What this means is that when the management reports are updated, none of the org rules are used. This will result in 100% of the users being shown as having the conflict, even those such as Jane Doe that don't really have the conflict based on organizational segregations. If this option is set to "YES", all possible variations or org value combinations MUST be created.

# **Quick Reference Guide**

#### Virsa Compliance Calibrator for SAP v5.2 "Organizational Rules and Organizational Level Reporting"

| Compliance Calibrator - I                                                                    | Microsoft Internet Explorer                                                                                                    | _ 8 ×            |  |  |  |  |  |  |  |
|----------------------------------------------------------------------------------------------|----------------------------------------------------------------------------------------------------|------------------|--|--|--|--|--|--|--|
| <u>E</u> le <u>E</u> dit <u>V</u> iew F <u>a</u> vorites                                     | Tools Heb                                                                                                    | <b>A</b> 7       |  |  |  |  |  |  |  |
| 🕽 Back = 🕤 👻 🖻 🐔 🔎 Search 👷 Favorites 🤣 🔝 = 😓 🏭 🐇                                            |                                                                                                    |                  |  |  |  |  |  |  |  |
| Address 🔕 http://dcivfd:5770                                                                 | 00/webdynpro/dispatcher/virsa/ccappcomp/ComplianceCalibrator                                                                                                    | 💌 🔁 Go 🛛 Links 🎽 |  |  |  |  |  |  |  |
| SAP Virsa (                                                                                  | Compliance Calibrator Welcome Jayne Gibbon Log Off About                                                                                                    |                  |  |  |  |  |  |  |  |
| ▼ Risk Analysis                                                                              | Risk Analysis - Additional Options                                                                                                    |                  |  |  |  |  |  |  |  |
| Default Values     Performance Tuning     Additional Options                                 | This option determines whether the SoD Supplementary table is checked when running a Risk Analysis. The default value is No. If the value is set to Yes SoD Supplementary entries are checked when running a Risk Analysis.                                                                                                    |                  |  |  |  |  |  |  |  |
| Mitigating Controls     Workflow                                                             | Include Role/Profile Mitigating Controls in User Analysis                                                                                                    |                  |  |  |  |  |  |  |  |
| Miscellaneous     MiC User Mappings     MiC Risk Mappings     Connectors                     | To include Role or Profile-based Mitigation Controls in User-based Risk Analysis reports set this value to Yes The risk<br>analysis will include User-level Mitigation Controls IDs if there is one If not, the report will display either the Role-based<br>or Profile-based Mitigation Control ID in that order. The default value is No. |                  |  |  |  |  |  |  |  |
| Logical Systems     Cross Systems     Data Extraction                                        | Enable Offline Risk Analysis Yes  The default value is Yes.                                                                                                    |                  |  |  |  |  |  |  |  |
| Master User Source     User Mapping     Custom User Group     Upload Objects     Rule Upload | Consider Org. Rules when updating the Management reports and during Risk Analysis Web Service Call. Yes<br>This option determines whether to consider Org Rules when updating the Management Reports in Informer and during th<br>Analysis Web Service Call. Default value is No                                                            |                  |  |  |  |  |  |  |  |
| Backend Sync     Background Job     Search                                                   | Convert Users, roles and profiles to upper case Yes  This option converts users, roles and profiles to Upper Case (recommended for SAP systems). The default value is YES. Setting the value to NO disables this feature.                                                                                                    |                  |  |  |  |  |  |  |  |
| Alert Generation                                                                             |                                                                                                    |                  |  |  |  |  |  |  |  |
| Org. User Mapping     Custom Tabs     Upload Informer Reports     SAP Adapter                | [Save] [Cancel]                                                                                                    |                  |  |  |  |  |  |  |  |
|                                                                                              |                                                                                                    |                  |  |  |  |  |  |  |  |
|                                                                                              |                                                                                                    |                  |  |  |  |  |  |  |  |
|                                                                                              |                                                                                                    |                  |  |  |  |  |  |  |  |
|                                                                                              |                                                                                                    |                  |  |  |  |  |  |  |  |
|                                                                                              |                                                                                                    |                  |  |  |  |  |  |  |  |
|                                                                                              |                                                                                                    |                  |  |  |  |  |  |  |  |
| Done                                                                                         |                                                                                                    | Local intranet   |  |  |  |  |  |  |  |

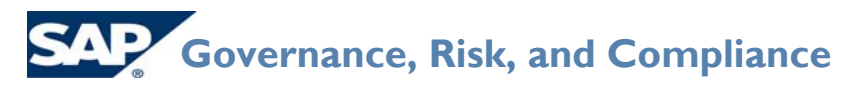

#### Virsa Compliance Calibrator for SAP v5.2 "Organizational Rules and Organizational Level Reporting"

For example, say in addition to company code 1000 with plants BR01 or BR02, a conflict would also exist if a person had company code 3000 with plants CAP1 or CAP2. In the example below, new user Billy White has the conflict, but with company code 3000 and plant CAP1.

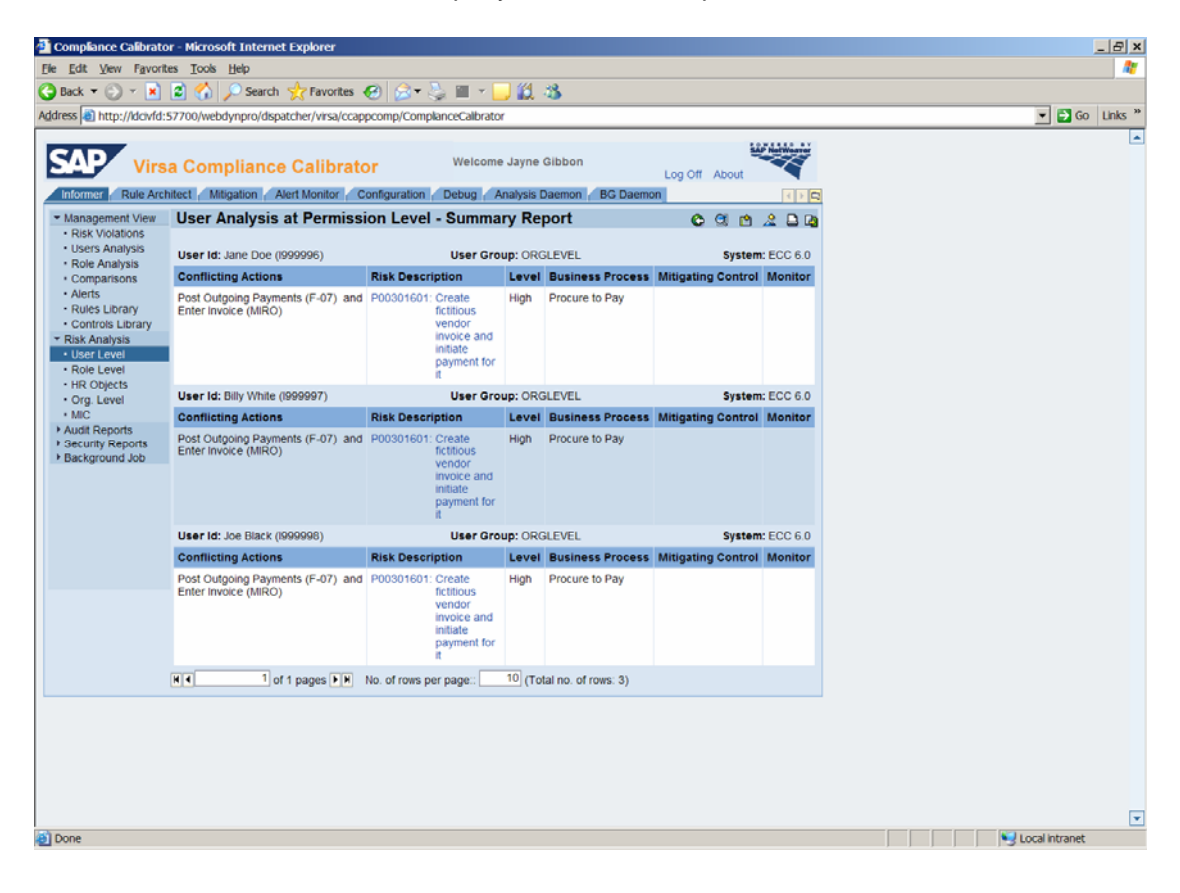

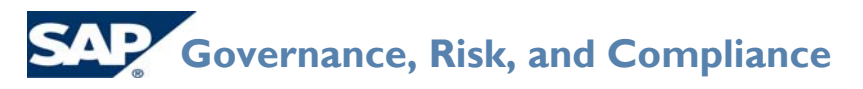

#### Virsa Compliance Calibrator for SAP v5.2 "Organizational Rules and Organizational Level Reporting"

Just like in the previous example, if risk analysis at the Org Rule is run for these users, using the org rule created for Company Code 1000 with plants BR01 or BR03, only Joe Black will show up.

| Complance Calibrator - Microsoft Internet Explorer                                                           |                                                                                                    |                                                                                              |                          |                    |                                     |                                       |              |          |  |
|----------------------------------------------------------------------------------------------------|----------------------------------------------------------------------------------------------------|----------------------------------------------------------------------------------------------|--------------------------|--------------------|-------------------------------------|---------------------------------------|--------------|----------|--|
| Be Edit View Favorites Itolis Help                                                                           |                                                                                                    |                                                                                              |                          |                    |                                     |                                       |              |          |  |
| 🚱 Back ▼ 🗇 ▼ 🖹 🖉 🏠 🔑 Search 🛠 Favorites 🚱 😥 ▼ 🌽 🗮 × 🛄 🏭 🦓                                                    |                                                                                                    |                                                                                              |                          |                    |                                     |                                       |              |          |  |
| Address 🕘 http://ldcivfd:5                                                                                   | gáres 👔 http://dci/dci57200/webdynpro/dspatcher/visa/ccappcomp/ComplanceCalibrator 🔽 🔂 Go 🛛 Linis " |                                                                                              |                          |                    |                                     |                                       |              |          |  |
| SAD                                                                                                    |                                                                                                    | Welcome                                                                                      | was Cibboa               |                    | SAP Hattwarer                       |                                       |              | <u> </u> |  |
| Virs:                                                                                                    | a Compliance Calibrato                                                                              | r                                                                                            | ayne oloboll             | Log Off About      |                                     |                                       |              |          |  |
| Informer Rule Arch                                                                                           | itect / Mitigation / Alert Monitor / Co                                                             | onfiguration Debug Ana                                                                       | lysis Daemon BG Da       | aemon              |                                     | $\langle \rangle \square$             |              |          |  |
| Management View     Risk Violations                                                                          | Org Level Analysis at Per                                                                           | mission Level - Sum                                                                          | mary Report              | 6 🤉                | 🖻 🤽 🖨 🕼                             |                                       |              |          |  |
| Users Analysis     Role Analysis                                                                             | User Id: Joe Black (1999998)                                                                        | Use                                                                                          | r Group: ORGLEVEL        |                    | System                              | : ECC 6.0                             |              |          |  |
| Comparisons                                                                                                  | Conflicting Actions                                                                                 | Risk Description Leve                                                                        | Business Process         | Mitigating Control | Monitor Org Rule                    | Description                           |              |          |  |
| Alerts     Rules Library     Controls Library     Risk Analysis     User Level     Role Level     HR Objects | Post Outgoing Payments (F-07) and<br>Enter Invoice (MIRO)                                           | P00301601: Create<br>fictitious<br>vendor<br>invoice<br>and<br>initiate<br>payment<br>for it | Procure to Pay           |                    | P003_100<br>CC 1000//<br>plant br01 | Payments in<br>nvoicing in<br>or br02 |              |          |  |
| Audit Reports     Security Reports     Background Job                                                        | N C 1 pages N N                                                                                     | Vo. of rows per page:                                                                        | ) (Total no. of rows: 1) |                    |                                     |                                       |              |          |  |
|                                                                                                    |                                                                                                    |                                                                                              |                          |                    |                                     |                                       |              |          |  |
|                                                                                                    |                                                                                                    |                                                                                              |                          |                    |                                     |                                       |              |          |  |
|                                                                                                    |                                                                                                    |                                                                                              |                          |                    |                                     |                                       |              |          |  |
|                                                                                                    |                                                                                                    |                                                                                              |                          |                    |                                     |                                       |              |          |  |
| Done                                                                                                    |                                                                                                    |                                                                                              |                          |                    |                                     |                                       | Second Intra | anet     |  |

# **Quick Reference Guide**

#### Virsa Compliance Calibrator for SAP v5.2 "Organizational Rules and Organizational Level Reporting"

When config option Consider Org Rules is set to yes, then all risks for which at least 1 org rule has been created will be filtered through the org rules. In this case, since there is only an org rule for company code 1000, only Joe Black will show as having this conflict, even though in actuality, Billy White should have it as well. This is seen in the user analysis below. Basically, it only shows the user with the violation

| 🚈 Compliance Calibrato                   | or - Microsoft Internet Explorer                                | _ & ×                                   |
|------------------------------------------|-----------------------------------------------------------------|-----------------------------------------|
| Ele Edit View Favorite                   | tes Iook Help                                                   | 27                                      |
| 😋 Back 👻 💮 👻 💌                           | 📓 🏠 🔎 Search 👷 Favorites 🚱 😒 👻 🐂 🛄 🏭                            |                                         |
| Address 🕘 http://idcivfd:                | :57700/webdynpro/dispatcher/virsa/ccappcomp/ComplanceCalibrator | 🔻 🔁 Go 🛛 Links 🎽                        |
| SAP Virs                                 | a Compliance Calibrator Welcome Jayne Cibbon Log Off About      | <u> </u>                                |
| <ul> <li>Management View</li> </ul>      | Management View - User Analysis Summary as of 07-Sep-2007       |                                         |
| Risk Violations                          | Segregation of Duties                                           |                                         |
| Role Analysis     Comparisons     Alerts | Cal Month/Year 09/2007 V<br>System ECC 6.0 V SALE graphics      |                                         |
| Rules Library     Controls Library       | User Group ORGLEVEL   Graphics Rendering Problem                |                                         |
| Risk Analysis     Audit Deports          | Violation Count By Permission                                   |                                         |
| Security Reports                         |                                                                 |                                         |
| Background Job                           | No. of Users Analyzed 4                                         |                                         |
|                                          | Users with Notations 3 75%                                      |                                         |
|                                          | Users mail violations 1 20%                                     |                                         |
|                                          | Critical Actions and Roles                                      |                                         |
|                                          | SAP graphics                                                    |                                         |
|                                          | Number of Users Analyzed 4 Graphics Rendering Problem           |                                         |
|                                          | Number of Critical Actions 560                                  |                                         |
|                                          | Number of Critical Roles/Profile 0                              |                                         |
|                                          | Users with Critical Actions 2                                   |                                         |
|                                          |                                                                 |                                         |
|                                          |                                                                 |                                         |
|                                          |                                                                 |                                         |
|                                          |                                                                 |                                         |
|                                          |                                                                 |                                         |
|                                          |                                                                 |                                         |
|                                          |                                                                 |                                         |
|                                          |                                                                 |                                         |
|                                          |                                                                 |                                         |
|                                          |                                                                 |                                         |
| Done                                     |                                                                 | Local intranet                          |
|                                          |                                                                 | , , , , , , , , , , , , , , , , , , , , |

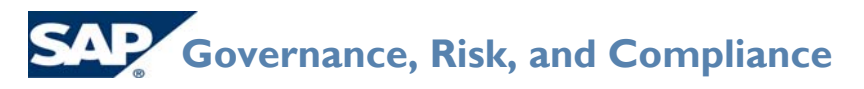

Virsa Compliance Calibrator for SAP v5.2 "Organizational Rules and Organizational Level Reporting"

Below is the same report when this configuration option is set to "no" so that org rules are not included.

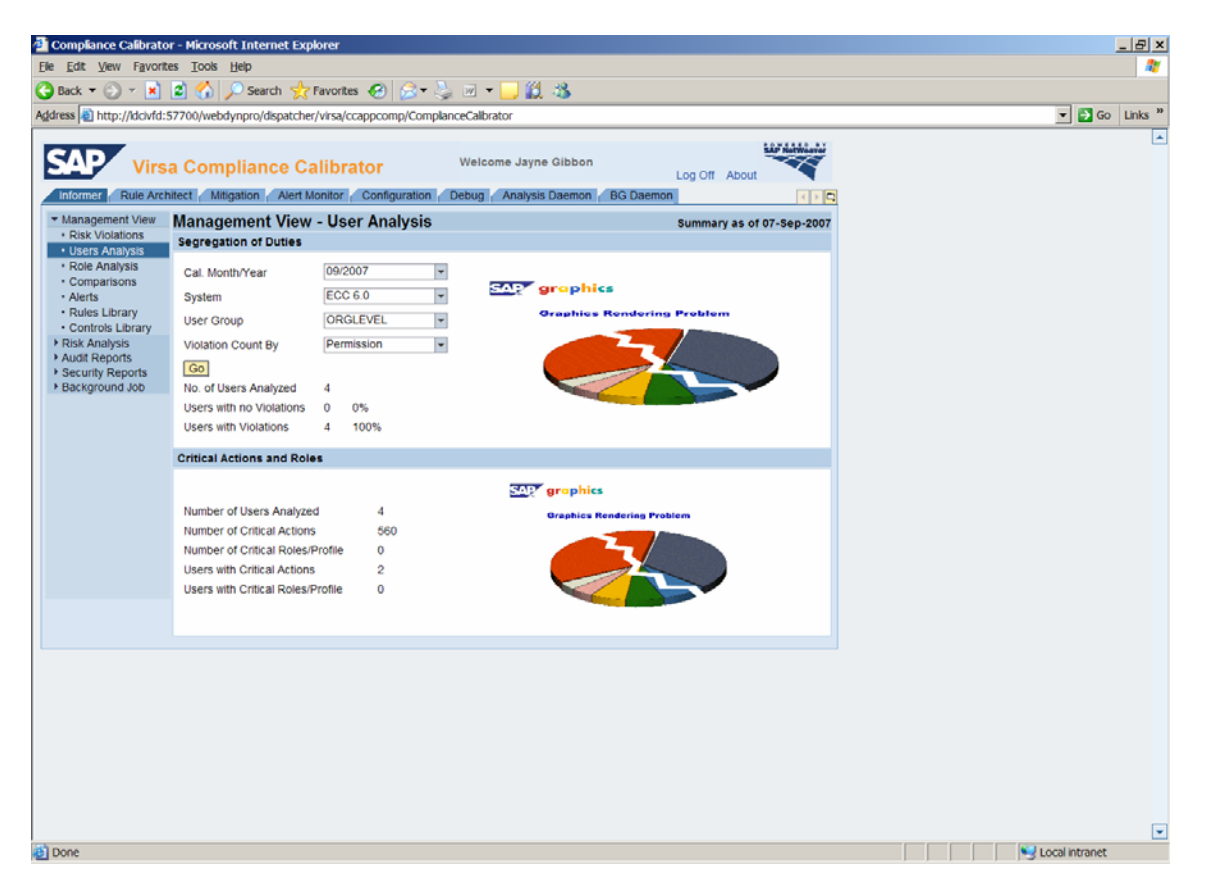

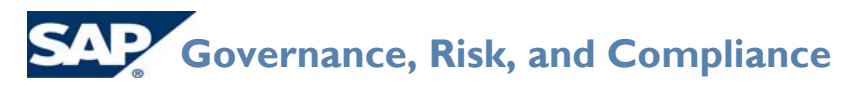

#### Virsa Compliance Calibrator for SAP v5.2 "Organizational Rules and Organizational Level Reporting"

Only if a new org rule is created for company code 3000, plants CAP1 or CAP2 is created, will Billy White show on the management reports.

Therefore, if this configuration option is set, it's imperative that the company create all necessary org level rules, otherwise the reporting will contain false negatives (not all users who actually have the conflicts will be shown).

In CC 5.2, there is the option to create a mitigating control at the Org Rule level, versus at the risk level.

| 🔮 Compliance Calibrator - M                                                                                                    | licrosoft Inter                                                                                | net Explore                                                                | r           |                                                                                                    |                                          |           |                                      |                     |        |            |                      | _ 8 ×      |
|----------------------------------------------------------------------------------------------------|------------------------------------------------------------------------------------------------|----------------------------------------------------------------------------|-------------|----------------------------------------------------------------------------------------------------|------------------------------------------|-----------|--------------------------------------|---------------------|--------|------------|----------------------|------------|
| Ele Edit View Favorites                                                                                                    | e Edit View Favorites Iools Help                                                               |                                                                            |             |                                                                                                    |                                          |           |                                      |                     |        |            |                      |            |
| 🗿 Back 🕶 🔘 🔻 📓 😚 🔎 Search 👷 Favorites 🛷 😥 📾 👻 🧫 🏭 🕷                                                                                                    |                                                                                                |                                                                            |             |                                                                                                    |                                          |           |                                      |                     |        |            |                      |            |
| Address ) http://idcivfd:5770                                                                                                    | dress 🌒 http://dciv/dci57700/webdynpro/dspatcher/vrsa/ccappcomp/ComplanceCalbrator 👻 💕 Go Unks |                                                                            |             |                                                                                                    |                                          |           |                                      |                     |        | Go Links " |                      |            |
| Address in http://dowdis5770<br>Virsa C<br>Informer Rule Architect<br>- Controls Library<br>- Administrators<br>- Business Units<br>- Mitigating Controls<br>- Create<br>- Search<br>- Mitigated Notes<br>- Mitigated Users<br>- Mitigated Roles<br>- Mitigated Roles<br>- Mitigated Profiles<br>- HR Mitigation | Ovvebdynpro/d<br>Compliance<br>Matgation<br>Search Re<br>User ID<br>10000000                   | xpatcher/vrr<br>ce Calil<br>Alert Monit<br>esults - I<br>Name<br>Joe Black | AA/CORPCOMP | (ComplanceCalbrator<br>Welcome<br>ration Debug An<br>User Org. Rule<br>Mitigating Control ID<br>ORGRULE1 | Jayne Gibbo<br>alysis Daemo<br>P00301601 | A BG Daes | Log O<br>non<br>Valid To<br>9/6/2008 | Monitor<br>PAREDESR | Status |            | ¥ (2)                | Go Units » |
|                                                                                                    | Add Chan                                                                                       | ge Delete                                                                  | ]           |                                                                                                    |                                          |           |                                      |                     |        |            |                      | ×          |
| Done                                                                                                    |                                                                                                |                                                                            |             |                                                                                                    |                                          |           |                                      |                     |        |            | Second Second Second | net        |

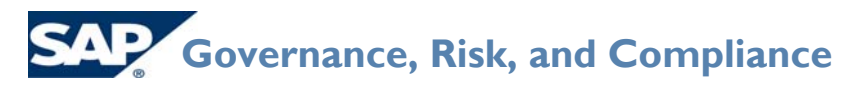

#### Virsa Compliance Calibrator for SAP v5.2 "Organizational Rules and Organizational Level Reporting"

When you create a mitigation control at the org rule level, this mitigation will NOT come over when you run normal risk analysis.

| Compliance Calibrato                                                                                     | r - Microsoft Internet Explorer                           |                                                                                           |                       |                             |                           |           |          | _ 8    |
|----------------------------------------------------------------------------------------------------|-----------------------------------------------------------|-------------------------------------------------------------------------------------------|-----------------------|-----------------------------|---------------------------|-----------|----------|--------|
| je Edit Vjew Favorites Itols Help 🦓                                                                      |                                                           |                                                                                           |                       |                             |                           |           |          |        |
| 🕽 Back 🕶 💿 🕆 💌 🖻 🏠 🔎 Search 👷 Favorites 🚱 🔗 🛬 🦕 🎬 🛪 🛄 🎇                                                  |                                                           |                                                                                           |                       |                             |                           |           |          |        |
| dress 🜒 http://dciv/d:57700/webdynpro/dispatcher/virsa/ccappcomp/ComplanceCalibrator 🔻 💕 Go 🛛 Links      |                                                           |                                                                                           |                       |                             |                           |           |          |        |
| Virsa                                                                                                    | a Compliance Calibrato                                    | Or Welcome                                                                                | a Jayne<br>Inalysis ( | Gibbon<br>Daemon 🖉 BG Daemo | Log Off About             |           |          |        |
| Management View Risk Violations                                                                          | User Analysis at Permiss                                  | ion Level - Summa                                                                         | ry Re                 | port                        | C 🧐 🖻                     | 2 🗅 🖪     |          |        |
| Users Analysis     Role Analysis                                                                         | User Id: Jane Doe (1999996)                               | User Gro                                                                                  | up: ORG               | BLEVEL                      | System                    | ECC 6.0   |          |        |
| Comparisons                                                                                              | Conflicting Actions                                       | Risk Description                                                                          | Level                 | <b>Business Process</b>     | <b>Mitigating Control</b> | Monitor   |          |        |
| Alerts     Alerts     Rules Library     Controls Library     Risk Analysis     User Level     Role Level | Post Outgoing Payments (F-07) and<br>Enter Invoice (MIRO) | P00301601: Create<br>fictitious<br>vendor<br>invoice and<br>initiate<br>payment for<br>it | High                  | Procure to Pay              |                           |           |          |        |
| Org. Level                                                                                               | User Id: Billy White (1999997)                            | User Gro                                                                                  | up: ORG               | BLEVEL                      | System                    | : ECC 6.0 |          |        |
| MIC     Audit Reports     Gecurity Reports     Background Job                                            | Conflicting Actions                                       | Risk Description                                                                          | Level                 | <b>Business Process</b>     | <b>Mitigating Control</b> | Monitor   |          |        |
|                                                                                                    | Post Outgoing Payments (F-07) and<br>Enter Invoice (MIRO) | P00301601: Create<br>fictitious<br>vendor<br>invoice and<br>initiate<br>payment for<br>it | High                  | Procure to Pay              |                           |           |          |        |
|                                                                                                    | User Id: Joe Black (1999998)                              | User Gro                                                                                  | up: ORG               | GLEVEL                      | System                    | ECC 6.0   |          |        |
|                                                                                                    | Conflicting Actions                                       | Risk Description                                                                          | Level                 | <b>Business Process</b>     | Mitigating Control        | Monitor   |          |        |
|                                                                                                    | Post Outgoing Payments (F-07) and<br>Enter Invoice (MIRO) | P00301601: Create<br>fictitious<br>vendor<br>invoice and<br>initiate<br>payment for<br>it | High                  | Procure to Pay              |                           |           |          |        |
|                                                                                                    | User Id: TB01 TK20 all Dummy User                         | for (1999999) User Gro                                                                    | up: ORG               | BLEVEL                      | System                    | ECC 6.0   |          |        |
|                                                                                                    | Conflicting Actions                                       | Risk Description                                                                          | Level                 | Business Process            | Mitigating Control        | Monitor   |          |        |
|                                                                                                    | Post Outgoing Payments (F-07) and<br>Enter Invoice (MIRO) | P00301601: Create<br>fictitious<br>vendor<br>invoice and<br>initiate<br>payment for<br>it | High                  | Procure to Pay              |                           |           |          |        |
|                                                                                                    | I of 1 pages FIN                                          | No. of rows per page:                                                                     | 10 (To                | tal no. of rows: 4)         |                           |           |          |        |
| one                                                                                                    | ier builes []                                             |                                                                                           |                       |                             |                           |           | l locali | tranet |

## **Quick Reference Guide**

#### Virsa Compliance Calibrator for SAP v5.2 "Organizational Rules and Organizational Level Reporting"

The mitigation will only show when you run the Org Rule report. What this would allow you to do is to have separate mitigations based on the org rules for the same risk and same user. For example, a user might have the same risk, but for two different org rules. You would be able to attach the mitigation for one of the org rules, but not for the other. Therefore, when you run the org rule report, the mitigation would just show against the org levels mitigated, where the other org rule report would not be mitigated.

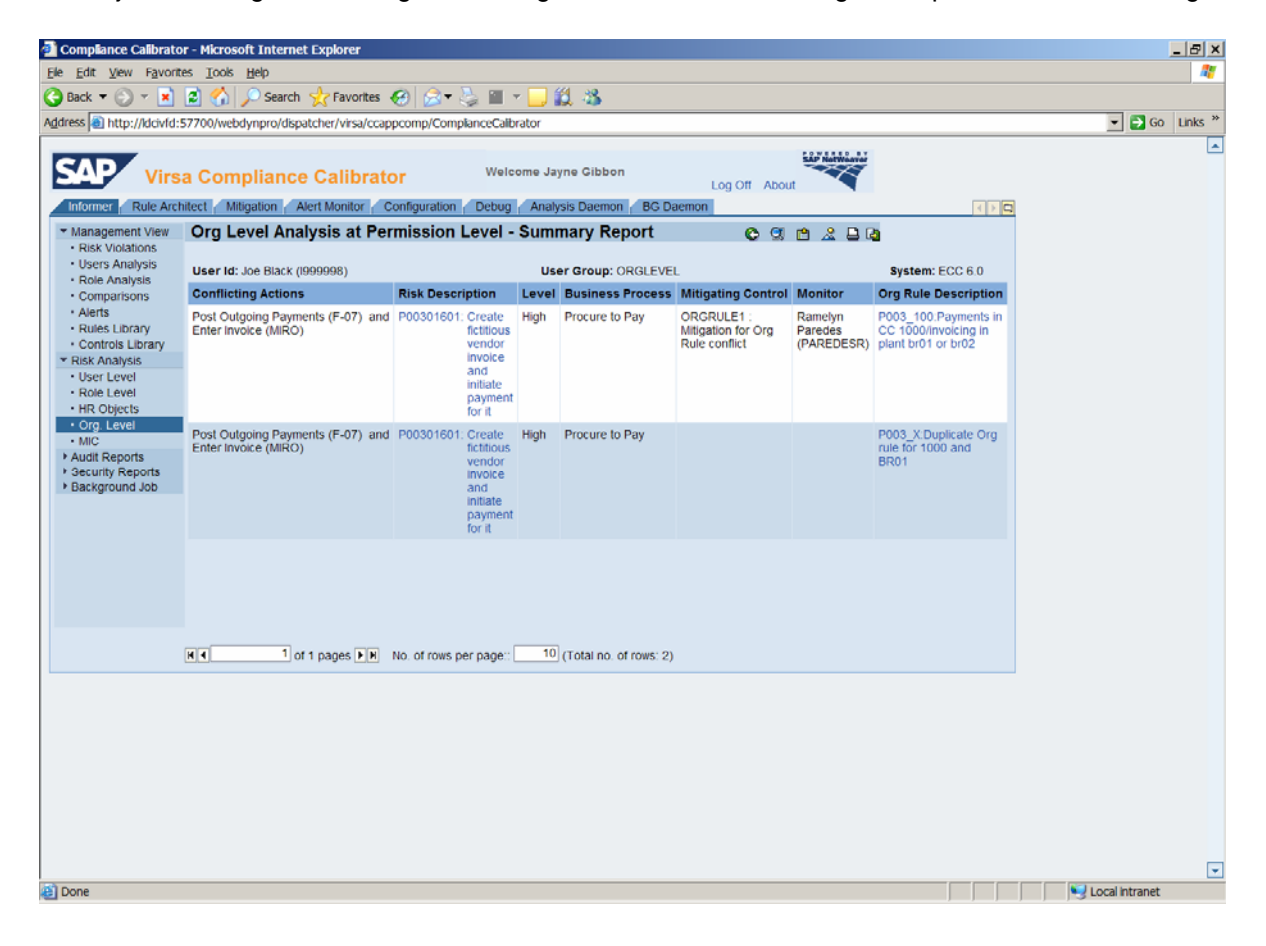

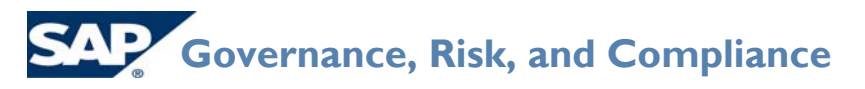

Virsa Compliance Calibrator for SAP v5.2 "Organizational Rules and Organizational Level Reporting"

#### **Access Enforcer**

Org Rules and Mitigations can also be included during the Access Enforcer Risk Analysis. A prerequisite to this is that the org rules must be set up in Compliance Calibrator as defined above.

1. The first step is to log into Access Enforcer, click on the configuration tab and then choose Risk Analysis. Under Select Compliance Calibrator Version, the check box for Perform Org Rule Analysis must be selected.

Please note that when selected, it operates similarly to if you set the config option in Compliance Calibrator to consider org rules. Therefore, if you set this, you need to ensure that ALL possible org level combinations are built into your org rules, or it will exclude possibly valid conflicts.

| Access Enforcer Informer                                  | Configuration                        |                                           |  |  |  |  |  |
|-----------------------------------------------------------|--------------------------------------|-------------------------------------------|--|--|--|--|--|
| нн X                                                      | Risk Analysis                        |                                           |  |  |  |  |  |
| Request Configuration                                     | Select Options                       |                                           |  |  |  |  |  |
| Priority                                                  | Default Analysis Type                | Object Level                              |  |  |  |  |  |
| Application Configuration     Employee Type Configuration | Consider Mitigation Controls         |                                           |  |  |  |  |  |
| Number Ranges                                             | Save                                 |                                           |  |  |  |  |  |
| Risk Analysis                                             |                                      |                                           |  |  |  |  |  |
| Mitigation                                                | Select Compliance Calibrator Version |                                           |  |  |  |  |  |
| Attributes     Service Level                              | Version                              | 5.2 Web Service                           |  |  |  |  |  |
| Password Self Service                                     | URI                                  | http://ldcivfd.wdf.sap.corp:57700/VirsaC( |  |  |  |  |  |
| Custom Fields                                             | UserName                             | webuser                                   |  |  |  |  |  |
| Support                                                   | Password                             |                                           |  |  |  |  |  |
| Workflow                                                  | rassword                             | •••••                                     |  |  |  |  |  |
| Provisioning                                              | Perform Org Rule Analysis            |                                           |  |  |  |  |  |
| Approvers                                                 | Save                                 |                                           |  |  |  |  |  |
| Connectors                                                |                                      |                                           |  |  |  |  |  |

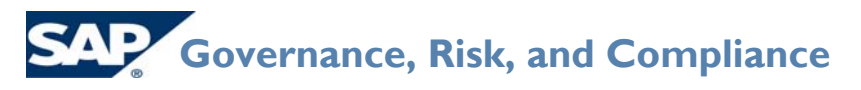

Virsa Compliance Calibrator for SAP v5.2

"Organizational Rules and Organizational Level Reporting"

The URI for Org Rule Search URI must be completed. This URI can be found under the Web Services - VirsaCCOrgRules5\_3Service

| SAP I                                                                                                    | /irsa Access E                                                                          | nforcer ™                  | Welcome Susan Stanleton                       |
|----------------------------------------------------------------------------------------------------|-----------------------------------------------------------------------------------------|----------------------------|-----------------------------------------------|
| Access Enforcer                                                                                                    | Informer Con                                                                            | figuration                 |                                               |
| N N<br>Request Configuration                                                                                                    | Mitigation                                                                              |                            |                                               |
| Request Type                                                                                                    | Select Options                                                                          |                            |                                               |
| Priority                                                                                                    | Allow Approvers To approv                                                               | e Access despite conflicts |                                               |
| <ul> <li>Application Configuration</li> <li>Employee Type Configuration</li> </ul>                                                                                                    | Default Duration (in days) fo                                                           | or the Mitigation Control  | 365                                           |
| Number Ranges                                                                                                    | Mitigation URI                                                                          |                            | http://iwdf2275.wdf.sap.corp:50000/VirsaCCMit |
| <ul> <li>Risk Analysis</li> </ul>                                                                                                    | Risk Search URI                                                                         |                            | http://iwdf2275.wdf.sap.corp:50000/VirsaCCRis |
| Mitigation                                                                                                    | Org Rule Search URI                                                                     |                            | http://iwdf2152.wdf.sap.corp:50000/VirsaCCOr  |
| <ul> <li>Attributes</li> <li>Service Level</li> </ul>                                                                                                    |                                                                                         |                            |                                               |
| Password Self Service                                                                                                    | Save                                                                                    |                            |                                               |
| VirsaCCActionUsa     VirsaCCDescriptio     VirsaCCFunction5     VirsaCCMitigation     VirsaCCOrqRules     VirsaCCRisk5_0S                                                                                                    | geService<br>onReader5_OService<br>_OService<br>5_OService<br>5 <u>_3Service</u><br>ice |                            |                                               |
| Image of the second second se<br>second second second second second second second second second second second second second second second second second second second second second second second second second second second second second second second second second sec | sisService                                                                              |                            |                                               |
|                                                                                                    | rvice5_2Service                                                                         |                            |                                               |

1. Display of AE request with risk and org rule violations for Risk ID P001. Select Risk P001 and click 'Mitigate'.

| 4 | Access Enforcer                          |     |             |                    |               |            |                            |        |              |            |                |              |   |
|---|------------------------------------------|-----|-------------|--------------------|---------------|------------|----------------------------|--------|--------------|------------|----------------|--------------|---|
|   | нн ×                                     | ~,~ |             | DCIW               |               |            | ×                          |        |              |            |                |              |   |
|   | <ul> <li>Request For Approval</li> </ul> | Rol | es/Profi    | les                |               |            |                            |        |              |            |                |              |   |
|   | <ul> <li>Create Request</li> </ul>       |     |             |                    | _             |            |                            |        |              |            |                | Select       |   |
|   | Search Request                           | _   | System      | Role/Profile Ivame |               | ype Ri     | ole/Profile Description    |        | Valid From   | Valid To   | Owner          | SystemAction | n |
|   | Request On Hold                          | Ľ   | DCM         | US:FLVM MAINTE     | NANCE         | <b>)</b> v | /endor Master Maintenance  |        | 09/13/2007 🛅 | 12/31/9999 | Cyrus Perkins  | ADD          |   |
|   | Approver Delegation     Conv Request     |     |             |                    |               |            |                            |        |              |            | (GFERRING)     |              |   |
|   | Request Audit Trail                      |     |             |                    |               |            |                            |        |              |            |                |              |   |
|   | Reaffirm                                 |     |             |                    |               |            |                            |        |              |            |                |              | - |
|   |                                          | Si  | nulate      |                    |               |            |                            |        |              |            |                |              |   |
|   |                                          |     | Ri          | sk Violation       | Oritical      | Trans      | ection                     |        |              |            |                |              |   |
|   |                                          | -   | 10          |                    | Critical      | muns       | succion                    |        |              |            |                |              |   |
|   |                                          |     | Risk ID     | Risk Descript      | ion           |            |                            | Org Ru | les          | V          | iolation Count | Status       | _ |
|   |                                          | ÷   | BSCI        | Basis Critica      | Actions       |            |                            |        |              |            | 2              | •            | 1 |
|   |                                          | ٠   | HRMD        | HR Master D        | ata           |            |                            |        |              |            | 2              | •            |   |
|   |                                          | ٠   | P001        | Create fictitio    | ous vendor ar | nd initi:  | iate payment to the vendor | CORPO  | RATE;FRANCE; |            | 32             | ٠            |   |
|   |                                          | ۲   | P002        | Maintain a fio     | titious vendo | rand       | direct disbursements to it |        |              |            | 6              | ٠            |   |
|   |                                          |     |             |                    |               |            |                            |        |              |            |                |              | - |
|   |                                          | M   | 1           | 1 💌 🕨 🗎            |               |            |                            |        |              |            |                |              |   |
|   |                                          | L.S | ianto       | Continue           | . I           |            |                            |        |              |            |                |              |   |
|   |                                          | IVI | igate<br>Jh | Continue           | 2             |            |                            |        |              |            |                |              |   |
|   |                                          |     | 8           |                    |               |            |                            |        |              |            |                |              |   |

## **Quick Reference Guide**

#### Virsa Compliance Calibrator for SAP v5.2 "Organizational Rules and Organizational Level Reporting"

2. Click on 'Search' icon for Org Rules to search for Org rule to mitigate

| N N X                                                       | Mitigation                |                      |       |  |  |  |  |  |
|-------------------------------------------------------------|---------------------------|----------------------|-------|--|--|--|--|--|
| Create Request                                              | Assign Mitigation Control |                      |       |  |  |  |  |  |
| <ul> <li>Search Request</li> <li>Request On Hold</li> </ul> | Risk ID                   | P001                 |       |  |  |  |  |  |
| Approver Delegation     Copy Request                        | Valid From*               | M/VONG<br>09/14/2007 |       |  |  |  |  |  |
| Request Audit Trail                                         | Valid To*                 | 09/13/2008           | -     |  |  |  |  |  |
| <ul> <li>Reaffirm</li> </ul>                                | Reference No*             |                      | ٩     |  |  |  |  |  |
|                                                             | Org Rules Assigned        |                      |       |  |  |  |  |  |
|                                                             | Org Rules*                |                      | 9     |  |  |  |  |  |
|                                                             | Functional Area*          |                      | ] 40) |  |  |  |  |  |
|                                                             | Management Approver*      |                      |       |  |  |  |  |  |
|                                                             | Mitigation Monitor*       | Select               | •     |  |  |  |  |  |
|                                                             | Save Cancel Create        |                      |       |  |  |  |  |  |

3. Search result displays all relevant org rules for Risk ID P001\* to select for mitigation. You can select all or one org rule at a time.

| 4                                 | Access Enforcer                         |       |             |                           |           |            |          |              |        |
|-----------------------------------|-----------------------------------------|-------|-------------|---------------------------|-----------|------------|----------|--------------|--------|
|                                   | нн ×                                    | Org F | Rule Search |                           |           |            |          |              |        |
|                                   | Request For Approval                    | Org F | Rules       |                           |           |            |          |              |        |
| Create Request     Search Request |                                         |       | Org Rule ID | Description               | Org Level | From Value | To Value | Search Value | Status |
|                                   | <ul> <li>Request On Hold</li> </ul>     |       | CORPORATE   | Corporate Shared Services | BUKRS     | 3000       | 3000     | OR           | true   |
|                                   | <ul> <li>Approver Delegation</li> </ul> |       | CORPORATE   | Corporate Shared Services | BUKRS     | 4000       | 4000     | OR           | true   |
|                                   | <ul> <li>Copy Request</li> </ul>        |       | FRANCE      | France Market             | BUKRS     | BE11       | BE11     | OR           | true   |
|                                   | <ul> <li>Request Audit Trail</li> </ul> |       | FRANCE      | France Market             | BUKRS     | BE11       | BE11     | OR           | true   |
|                                   | Reaffirm                                |       | FRANCE      | France Market             | EKORG     | BE10       | BE10     | OR           | true   |
|                                   |                                         |       |             |                           |           |            |          |              |        |
|                                   |                                         |       |             |                           |           |            |          |              |        |
|                                   |                                         |       |             |                           |           |            |          |              |        |
|                                   |                                         |       |             |                           |           |            |          |              |        |
|                                   |                                         |       |             |                           |           |            |          |              |        |
|                                   |                                         |       |             |                           |           |            |          |              |        |
|                                   |                                         |       |             |                           |           |            |          |              |        |
|                                   |                                         |       |             |                           |           |            |          |              |        |
|                                   |                                         |       |             |                           |           |            |          |              |        |
|                                   |                                         |       |             |                           |           |            |          |              |        |
| L                                 |                                         | Com   | Cani        |                           |           |            |          |              |        |

Select Org Rule ID 'Corporate' to mitigate and click 'Continue'

# **Quick Reference Guide**

### Virsa Compliance Calibrator for SAP v5.2 "Organizational Rules and Organizational Level Reporting"

#### 4. Click on 'Search' icon to search for existing mitigation control

| Access Enforcer                                               |                           |            |      |  |  |  |  |  |
|---------------------------------------------------------------|---------------------------|------------|------|--|--|--|--|--|
| H H X                                                         | Mitigation                |            |      |  |  |  |  |  |
| Create Request                                                | Assign Mitigation Control |            |      |  |  |  |  |  |
| Search Request                                                | Risk ID                   | P001       |      |  |  |  |  |  |
| Request On Hold                                               | User Name                 | MWONG      |      |  |  |  |  |  |
| <ul> <li>Approver Delegation</li> <li>Copy Request</li> </ul> | Valid From*               | 09/14/2007 |      |  |  |  |  |  |
| Request Audit Trail                                           | Valid To*                 | 09/13/2008 | -    |  |  |  |  |  |
| Reaffirm                                                      | Reference No*             |            | 9    |  |  |  |  |  |
|                                                               | Org Rules Assigned        |            | - 4D |  |  |  |  |  |
|                                                               | Org Rules*                | CORPORATE; | ٩    |  |  |  |  |  |
|                                                               | Functional Area*          |            | 1    |  |  |  |  |  |
|                                                               | Management Approver*      |            | ]    |  |  |  |  |  |
|                                                               | Mitigation Monitor*       | Select     |      |  |  |  |  |  |
|                                                               | Save Cancel Create        |            |      |  |  |  |  |  |

#### 5. Select Mitigation Control 'Corporate' and click 'Continue'

| 1 |                                         |                 |                |                                                                                                    |                |                        |  |  |  |  |  |
|---|-----------------------------------------|-----------------|----------------|----------------------------------------------------------------------------------------------------|----------------|------------------------|--|--|--|--|--|
|   | H H ×                                   | Mitig           | ation Controls |                                                                                                    |                |                        |  |  |  |  |  |
|   | Request For Approval     Oreste Request | Selec           | t Controls     |                                                                                                    |                |                        |  |  |  |  |  |
|   | Search Request                          |                 | Control ID     | Description                                                                                                    | Bussiness Unit | Management<br>Approver |  |  |  |  |  |
|   | Request On Hold                         | ۲               | CORPORATE      | Mitigating corporate shared services risks.                                                                            | F100           | MBOND                  |  |  |  |  |  |
|   | Approver Delegation     Conv. Remuset   | 0               | MC0001         | F100                                                                                                    | MBOND          |                        |  |  |  |  |  |
|   | Request Audit Trail                     | 0               | FI_0005        | This mitigating control can be used across the enterprise related to Risks P001, P002 & P003. If there<br>is a need to | F100           | BRAMMARDS              |  |  |  |  |  |
|   | <ul> <li>Reaffirm</li> </ul>            |                 |                |                                                                                                    |                |                        |  |  |  |  |  |
|   |                                         |                 |                |                                                                                                    |                |                        |  |  |  |  |  |
|   |                                         |                 |                |                                                                                                    |                |                        |  |  |  |  |  |
|   |                                         |                 |                |                                                                                                    |                |                        |  |  |  |  |  |
|   |                                         |                 |                |                                                                                                    |                |                        |  |  |  |  |  |
|   |                                         |                 |                |                                                                                                    |                |                        |  |  |  |  |  |
|   |                                         |                 |                |                                                                                                    |                |                        |  |  |  |  |  |
|   |                                         |                 |                |                                                                                                    |                |                        |  |  |  |  |  |
|   |                                         | K               | 🖣 1/1 💌 🕨 🌶    |                                                                                                    |                |                        |  |  |  |  |  |
|   |                                         | Continue Cancel |                |                                                                                                    |                |                        |  |  |  |  |  |

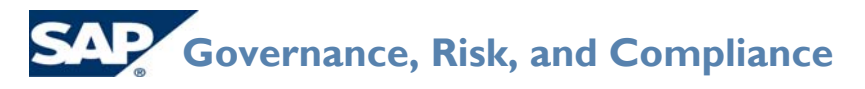

### Virsa Compliance Calibrator for SAP v5.2 "Organizational Rules and Organizational Level Reporting"

#### 6. Select Mitigation Monitor and click 'Save'

| Access Enforcer                      |                           |            |   |  |  |  |  |  |  |
|--------------------------------------|---------------------------|------------|---|--|--|--|--|--|--|
| K H X                                | Mitigation                |            |   |  |  |  |  |  |  |
| Create Request                       | Assign Mitigation Control |            |   |  |  |  |  |  |  |
| Search Request                       | Risk ID                   | P001       |   |  |  |  |  |  |  |
| Request On Hold                      | User Name                 | MWONG      |   |  |  |  |  |  |  |
| Approver Delegation     Copy Request | Valid From*               | 09/14/2007 | - |  |  |  |  |  |  |
| Copy Request     Request Audit Trail | Valid To*                 | 09/13/2008 | - |  |  |  |  |  |  |
| Reaffirm                             | Reference No*             | CORPORATE  | 0 |  |  |  |  |  |  |
|                                      | Org Rules Assigned        |            |   |  |  |  |  |  |  |
|                                      | Org Rules*                | CORPORATE: | 0 |  |  |  |  |  |  |
|                                      | Functional Area*          | FI00       |   |  |  |  |  |  |  |
|                                      | Management Approver*      | MBOND      | 7 |  |  |  |  |  |  |
|                                      | Mitigation Monitor*       | JMURPHY 🔽  |   |  |  |  |  |  |  |
|                                      | Save Cancel Create        |            |   |  |  |  |  |  |  |

7. Org Rule 'Corporate' is mitigated for Risk P001. Click 'Continue'

| нн ×                                                             | 0,0         |                                         | DOW                                                     |                                                                                  |                 | Y                                          |                           |         |                               |              |                                     |                        |
|------------------------------------------------------------------|-------------|-----------------------------------------|---------------------------------------------------------|----------------------------------------------------------------------------------|-----------------|--------------------------------------------|---------------------------|---------|-------------------------------|--------------|-------------------------------------|------------------------|
| <ul> <li>Request For Approval</li> </ul>                         | Rol         | es/Profi                                | les                                                     |                                                                                  |                 |                                            |                           |         |                               |              |                                     |                        |
| <ul> <li>Create Request</li> <li>Search Request</li> </ul>       |             | System                                  | Role/Profile Name                                       |                                                                                  | Туре            | Role/Profile Desc                          | ription                   |         | Valid From                    | Valid To     | Owner                               | Select<br>SystemAction |
| <ul> <li>Request On Hold</li> <li>Approver Delegation</li> </ul> |             | DCM                                     | O <u>vs::FLVM_MA</u>                                    | INTENANCE                                                                        | Ð               | Vendor Master N                            | laintenance               |         | 09/13/2007 📑                  | 12/31/9999 📑 | Cyrus Perkins<br>(CPERKINS)         | ADD                    |
| Copy Request                                                     |             |                                         |                                                         |                                                                                  |                 |                                            |                           |         |                               |              |                                     |                        |
| <ul> <li>Request Audit Trail</li> </ul>                          |             |                                         |                                                         |                                                                                  |                 |                                            |                           |         |                               |              |                                     |                        |
| <ul> <li>Reaffirm</li> </ul>                                     |             |                                         |                                                         |                                                                                  |                 |                                            |                           |         |                               |              |                                     |                        |
|                                                                  | 5           | mulate                                  |                                                         |                                                                                  |                 |                                            |                           |         |                               |              |                                     |                        |
|                                                                  |             | Ri                                      | sk Violation                                            | Critic                                                                           | al Tra          | neaction                                   |                           |         |                               |              |                                     |                        |
|                                                                  |             |                                         |                                                         | 01100                                                                            |                 | modelion                                   |                           |         |                               |              |                                     |                        |
|                                                                  |             | Risk ID                                 | Risk Des                                                | cription                                                                         |                 | in Succion                                 |                           | Org Ru  | les                           | Vi           | iolation Count                      | Status                 |
|                                                                  | Đ           | Risk ID<br>BSCT                         | Risk Des<br>Basis Cr                                    | cription<br>itical Actions                                                       |                 |                                            |                           | Org Ru  | les                           | V            | iolation Count<br>2                 | Status                 |
|                                                                  | ÷           | Risk ID<br>BSCT<br>HRMD                 | Risk Des<br>Basis Cr<br>HR Mast                         | cription<br>itical Actions<br>er Data                                            |                 |                                            |                           | Org Ru  | les                           | V            | iolation Count<br>2<br>2            | Status                 |
|                                                                  | •           | Risk ID<br>BSCT<br>HRMD<br>P001         | Risk Des<br>Basis Cr<br>HR Mast<br>Create 1             | cription<br>itical Actions<br>er Data<br>ictitious vendor                        | andi            | initiate payment to                        | the vendor                | Org Ru  | Ies<br>IORATE;FRANCI          | Vi<br>E;     | iolation Count<br>2<br>2<br>32      | Status                 |
|                                                                  | +           | Risk ID<br>BSCT<br>HRMD<br>P001<br>P002 | Risk Des<br>Basis Cr<br>HR Mast<br>Create<br>Maintain   | cription<br>itical Actions<br>er Data<br>ictitious vendor<br>a fictitious vend   | and i<br>dor ar | initiate payment to                        | the vendor<br>nents to it | Org Ru  | Ies<br>'ORATE;FRANCI          | Vi<br>E;     | iolation Count<br>2<br>2<br>32<br>6 | Status                 |
|                                                                  | •           | Risk ID<br>BSCT<br>HRMD<br>P001<br>P002 | Risk Des<br>Basis Cr<br>HR Mast<br>Create 1<br>Maintain | cription<br>itical Actions<br>er Data<br>ictitious vendor<br>a fictitious vend   | and i<br>dor ar | initiate payment to<br>nd direct disburser | the vendor<br>nents to it | Org Ru  | Ies<br>P <b>ORATE;</b> FRANCI | Vi<br>E;     | olation Count<br>2<br>2<br>32<br>6  | Status                 |
|                                                                  |             | Risk ID<br>BSCT<br>HRMD<br>P001<br>P002 | Risk Des<br>Basis Cr<br>HR Mast<br>Create 1<br>Maintain | cription<br>filcal Actions<br>er Data<br>ictitious vendor<br>a fictitious vendor | and i<br>dor ar | initiate payment to                        | the vendor nents to it    | Org Rul | IES<br>'ORATE;FRANCI          | Vi<br>E;     | olation Count<br>2<br>2<br>32<br>6  | Status                 |
|                                                                  | +<br>+<br>+ | Risk ID<br>BSCT<br>HRMD<br>P001<br>P002 | Risk Des<br>Basis Cr<br>HR Mast<br>Create 1<br>Maintain | ancel                                                                            | and i           | initiate payment to                        | the vendor<br>nents to it | Org Rul | Ies<br>'ORATE;FRANCI          | Vi<br>E;     | olation Count<br>2<br>2<br>32<br>6  | Status                 |

# **Quick Reference Guide**

Virsa Compliance Calibrator for SAP v5.2 "Organizational Rules and Organizational Level Reporting"

8. Click on 'Risk Violations' tab. Result displays Org Rule 'Corporate' is mitigated.

| Access Enforcer                      |                     |                                     |                                              |                  |                     |                |                 |            |  |
|--------------------------------------|---------------------|-------------------------------------|----------------------------------------------|------------------|---------------------|----------------|-----------------|------------|--|
| K N X                                | Request No. : 112   |                                     |                                              |                  |                     |                |                 |            |  |
| Create Request                       | General Information |                                     |                                              |                  |                     |                |                 |            |  |
| Search Request                       | User Data           |                                     |                                              | Request          | or And Manager Da   | ta             |                 |            |  |
| Request On Hold                      | User                | м                                   | ae Wong(MWONG)                               | Requesto         | or                  | Mae Wor        | ng(MWONG)       |            |  |
| Approver Delegation     Conv Request | Email               | m                                   | ae.wong@tdcdemomail.sap-ag.de                | Email            |                     | mae.wor        | ng@tdcdemomail  | .sap-ag.de |  |
| Copy Request     Request Audit Trail | Telephone           | +1                                  | 1 610 222 1123                               | Manager          |                     | Fox Wils       | on(FVMLSON)     |            |  |
| Reaffirm                             | Company             | ID                                  | ES Hi-Tech                                   | Email            |                     | fox.wils       | on@tdcdemomail  | .sap-ag.de |  |
| - ricumin                            | Employee Type       | /pe Permanent Employee Applications |                                              |                  |                     |                |                 |            |  |
|                                      | Request Type        |                                     | hange Account                                | Туре             | Type Application Ca |                | ategory         |            |  |
|                                      | Priority            | н                                   | HIGH More                                    |                  | SAP DCM             |                | Production      |            |  |
|                                      |                     |                                     |                                              |                  |                     |                |                 |            |  |
|                                      |                     |                                     |                                              |                  |                     |                |                 |            |  |
|                                      |                     |                                     |                                              |                  |                     |                |                 |            |  |
|                                      | Roles/Profiles      | PD P                                | rofiles Risk Violations 🎘 Mitigat            | ion 🔎 🛛 Co       | mments Reques       | t Justificatio | n Attachr       | nents      |  |
|                                      | System Type         | System                              | Risk Description                             | I                | Org Rules           |                | Violation Count | Status     |  |
|                                      | SAP                 | DCM                                 | Basis Critical Actions                       |                  |                     |                | 2               | •          |  |
|                                      | SAP                 | DCM                                 | HR Master Data                               |                  |                     |                | 2               |            |  |
|                                      | SAP                 | DCM                                 | Create fictitious vendor and initiate payme  | nt to the vendor | CORPORATE;FRAN      | CE;            | 32              |            |  |
|                                      | SAP                 | DCM                                 | Maintain a fictitious vendor and direct disk | R                |                     | 6              |                 |            |  |

9. Click on 'Mitigation' tab. Result displays Org Rule 'Corporate' is mitigated by Mitigation Control ID 'Corporate'

| 4 | Access Enforcer     |          |                                       |                               |                   |                 |          |                |                   |               |               |
|---|---------------------|----------|---------------------------------------|-------------------------------|-------------------|-----------------|----------|----------------|-------------------|---------------|---------------|
|   | N N ×               | Reques   | t No. : 112                           |                               |                   |                 |          |                |                   |               |               |
|   | Create Request      | General  | Information                           |                               |                   |                 |          |                |                   |               |               |
|   | Search Request      | User Dat | ta                                    |                               |                   |                 | Reque    | stor And Manag | jer Data          |               |               |
|   | Request On Hold     | User     |                                       | Mae Wo                        | ng(MWONG)         |                 | Reque:   | stor           | Mae V\            | ong(MWONG)    |               |
|   | Approver Delegation | Email    |                                       | mae.wo                        | ng@tdcdemomail.sa | o-ag.de         | Email    |                | mae.w             | ong@tdcdemom  | ail.sap-ag.de |
|   | Copy Request        | Telephor | e                                     | +1 610                        | 222 1123          |                 | Manag    | er             | Fox W             | ilson(FWLSON) |               |
|   | Request Audit Trail | Company  | /                                     | IDES HI-                      | Tech              |                 | Email    |                | fox.wi            | lson@tdcdemom | ail.sap-ag.de |
|   | • Reathrm           | Employee | е Туре                                | Perman                        | ent Employee      |                 | Applic   | ations         |                   |               |               |
|   |                     | Request  | Туре                                  | Change                        | Account           |                 | Туре     | Application    | Category          | <i>i</i>      |               |
|   |                     | Priority |                                       | HIGH                          | More              |                 | SAP      | DCM            | Productio         | n             |               |
|   |                     |          |                                       |                               |                   |                 |          |                |                   |               |               |
|   |                     |          |                                       |                               |                   |                 |          |                |                   |               |               |
|   |                     |          |                                       |                               |                   |                 |          |                |                   |               |               |
|   |                     | -        |                                       |                               |                   |                 |          |                |                   |               | _             |
|   |                     | Rol      | les/Profiles                          | PD Profiles                   | Risk Violation    | is 🎜 🛛 Mitigati | ion 🍋 📂  | Comments R     | equest Justificat | ion Attac     | hments        |
|   |                     | System   | Risk Description                      | 1                             | Org Rules         | Contro          | ol ID Fi | unctional Area | Approver          | Valid From    | Valid To      |
|   |                     | DCM      | Create fictitious<br>initiate payment | s vendor and<br>to the vendor | CORPORATE         | CORF            | PORATE F | 100            | MBOND             | 09/14/2007    | 09/13/2008    |

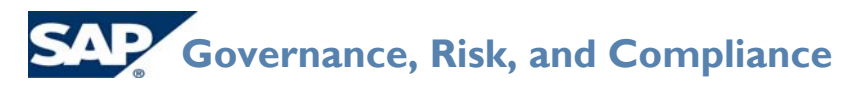

Virsa Compliance Calibrator for SAP v5.2

"Organizational Rules and Organizational Level Reporting"

#### ORGANIZATIONAL LEVEL REPORTING

#### **Business Case**

As part of the remediation phase, each organizational structure has individual owners who are responsible for reviewing segregation of duties in their areas. Therefore, they are requesting to separate the reports so that they only see users who have conflicts within their certain organizational structures.

#### Step 1: Schedule the Organization User Mapping job

1. This is the same job that is scheduled in Step 2 of the Organization Rule section above. This job must be scheduled in order to run Org level reporting.

#### Step 2: Run the Org Level Analysis

- 1. What this does is allow you to select users that have access to a specific organizational level and then run SoD analysis against this population.
- 2. In the example below, if you were to run this report, it would pull all users who have ANY access to BUKRS (company code 0001) and then run the normal SoD rules against them.
- 3. This access to company code 0001 might come via display roles or update roles.
- 4. This does NOT do any kind of org rule analysis, it just selects what individuals you want to run the report against.
- 5. Remember, this report won't just show conflicts that contain BUKRS, it will show all conflicts for users that have access to company code 0001 anywhere.

| 🗿 Compliance Calibrato                                       | or - Microsoft Internet Ex              | plorer                                             |              |               | _ & ×            |
|--------------------------------------------------------------|-----------------------------------------|----------------------------------------------------|--------------|---------------|------------------|
| Ele Edit Vew Favorit                                         | es <u>T</u> ools <u>H</u> elp           |                                                    |              |               | AT               |
| 😋 Back 🔻 🐑 👻 💌                                               | 😰 🏠 🔎 Search 👷                          | •Favorites 🕢 🍰 🦉 🕶 📒                               | 🛍 🚳          |               |                  |
| Address 🛃 http://idcivfd:                                    | 57700/webdynpro/dispatch                | er/virsa/ccappcomp/ComplianceCalibrator            |              |               | 💌 🛃 Go 🛛 Links 🦉 |
| SAP Virs                                                     | a Compliance C                          | alibrator Welcome J<br>Monitor Configuration Debug | ayne Gibbon  | Log Off About |                  |
| <ul> <li>Management View</li> <li>Risk Violations</li> </ul> | Risk Analysis - C                       | rg. Level                                          |              |               |                  |
| Users Analysis     Role Analysis     Comparisons             | System:                                 | All 💌                                              |              |               |                  |
| Alerts     Rules Library                                     | Analysis Type:<br>Organizational Level: | Company code (B •                                  |              |               |                  |
| Controls Library     Risk Analysis     User Level            | Organizational Value:                   | 0001 to:                                           |              |               |                  |
| Role Level     HR Objects                                    | Risks by Process: *                     | All                                                |              |               |                  |
| MIC     Audit Reports                                        | Risk ID:                                | to:                                                | <b>e C</b>   |               |                  |
| Security Reports     Background Job                          | Rule Set:                               | GLOBAL D                                           |              |               |                  |
|                                                              | Report Type:                            | Permission Level                                   |              |               |                  |
|                                                              | Report Format:                          | summary ¥                                          | More Options |               |                  |
|                                                              | Execute Simulation 6                    | ackground   Reset   Search Variant   Sa            | ave Variant  |               |                  |
|                                                              |                                         |                                                    |              |               |                  |
|                                                              |                                         |                                                    |              |               |                  |
|                                                              |                                         |                                                    |              |               |                  |
|                                                              |                                         |                                                    |              |               |                  |
|                                                              |                                         |                                                    |              |               |                  |
|                                                              |                                         |                                                    |              |               |                  |
| 8                                                            |                                         |                                                    |              |               |                  |
| 4                                                            |                                         |                                                    |              |               |                  |

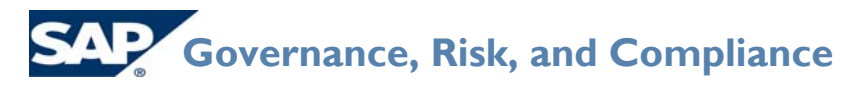

Virsa Compliance Calibrator for SAP v5.2 "Organizational Rules and Organizational Level Reporting"

#### Copyright

© Copyright 2006 SAP AG. All rights reserved.

No part of this publication may be reproduced or transmitted in any form or for any purpose without the express permission of SAP AG. The information contained herein may be changed without prior notice.

Some software products marketed by SAP AG and its distributors contain proprietary software components of other software vendors.

Microsoft, Windows, Outlook, and PowerPoint are registered trademarks of Microsoft Corporation.

IBM, DB2, DB2 Universal Database, OS/2, Parallel Sysplex, MVS/ESA, AIX, S/390, AS/400, OS/390, OS/400, iSeries, pSeries, zSeries, z/OS, AFP, Intelligent Miner, WebSphere, Netfinity, Tivoli, Informix, i5/OS, POWER, POWER5, OpenPower and PowerPC are trademarks or registered trademarks of IBM Corporation.

Adobe, the Adobe logo, Acrobat, PostScript, and Reader are either trademarks or registered trademarks of Adobe Systems Incorporated in the United States and/or other countries.

Oracle is a registered trademark of Oracle Corporation.

UNIX, X/Open, OSF/1, and Motif are registered trademarks of the Open Group.

Citrix, ICA, Program Neighborhood, MetaFrame, WinFrame, VideoFrame, and MultiWin are trademarks or registered trademarks of Citrix Systems, Inc.

HTML, XML, XHTML and W3C are trademarks or registered trademarks of W3C<sup>®</sup>, World Wide Web Consortium, Massachusetts Institute of Technology.

Java is a registered trademark of Sun Microsystems, Inc.

JavaScript is a registered trademark of Sun Microsystems, Inc., used under license for technology invented and implemented by Netscape.

MaxDB is a trademark of MySQL AB, Sweden.

SAP, R/3, mySAP, mySAP.com, xApps, xApp, SAP NetWeaver, and other SAP products and services mentioned herein as well as their respective logos are trademarks or registered trademarks of SAP AG in Germany and in several other countries all over the world. All other product and service names mentioned are the trademarks of their respective companies. Data contained in this document serves informational purposes only. National product specifications may vary.

These materials are subject to change without notice. These materials are provided by SAP AG and its affiliated companies ("SAP Group") for informational purposes only, without representation or warranty of any kind, and SAP Group shall not be liable for errors or omissions with respect to the materials. The only warranties for SAP Group products and services are those that are set forth in the express warranty statements accompanying such products and services, if any. Nothing herein should be construed as constituting an additional warranty.